# **Ekonomický systém UK 2. LF (EIS)** https://leonardo.lf2.cuni.cz

Do ekonomického systému se připojíte zadáním výše uvedené internetové adresy.

Požadavky na systém:

- Operační systém Windows XP nebo vyšší (vista, Win7 32 bitová nebo 64 bitová verze)
- Internetový prohlížeč Internet Explorer 8 nebo vyšší, variantně Mozilla Firefox
- Doplněk Microsoft Silverlight nemáte-li nainstalován, při přístupu na <u>https://leonardo.lf2.cuni.cz</u> bude nabídnut k instalaci
- Prohlížeč formátu XPS (je součástí .NET 3.0, lze stáhnout ze stránek www.microsoft.cz)
- Adobe Reader pro prohlížení výstupů ve formátu PDF

#### Přihlášení do systému

Pro práci s programem musíte být do EIS přihlášeni. Vaše přihlašovací jméno a heslo Vám sdělí pracovníci IT děkanátu.

V případě problému s připojením nebo s tiskem (u Windows XP) kontaktujte pracovníky IT děkanátu.

Z licenčních důvodů bude doba přihlášení časově omezena.

### Obsah

- 1. Grafické prvky
- 2. Přihlášení
- 3. Změna hesla
- 4. Objednávky
- 5. Menu Vydané objednávky, vytvoření nové objednávky
- 6. Výběr dodavatele
- 7. Výběr dodavatele z číselníku přes název
- 8. Výběr střediska a zakázky
- 9. Výběr nákladů
- 10. Výběr dodací adresy
- 11. Zadání textu a částky objednávky s jednou položkou
- 12. Objednávka s více položkami
- 13. Zadání další položky
- 14. Doplňující texty
- 15. Přiložení dokumentu (objednávka z jiného objednávkového systému)
- 16. Náhled vydané objednávky (kontrola)
- 17. Ukončení objednávky
- 18. Schvalování objednávky

# 1. Grafické prvky

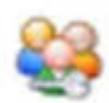

Odhlásit

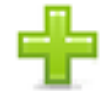

Nový

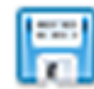

Uložit

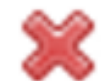

Zrušit

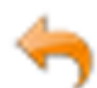

Zpět

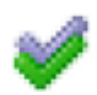

Změna stavu dokladu

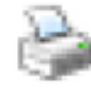

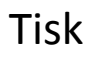

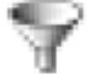

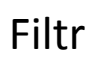

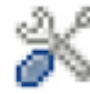

Nastavení

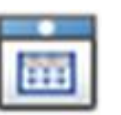

Číselník

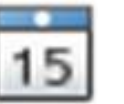

Kalendář

# 2. Úvodní obrazovka – přihlášení do EIS

Přihlašovací jméno: příjmení + první písmeno jména zaměstnance Heslo: obdržíte od IT děkanátu

| Přihlášení už | fivatele                      |
|---------------|-------------------------------|
| Uživatel      | Přijímení + první písmeno jmé |
| Heslo         |                               |
|               | Pamatovat uživatele           |
|               |                               |
|               | √ок                           |

#### 3. Změna hesla

Každý uživatel si může zvolit vlastní heslo.

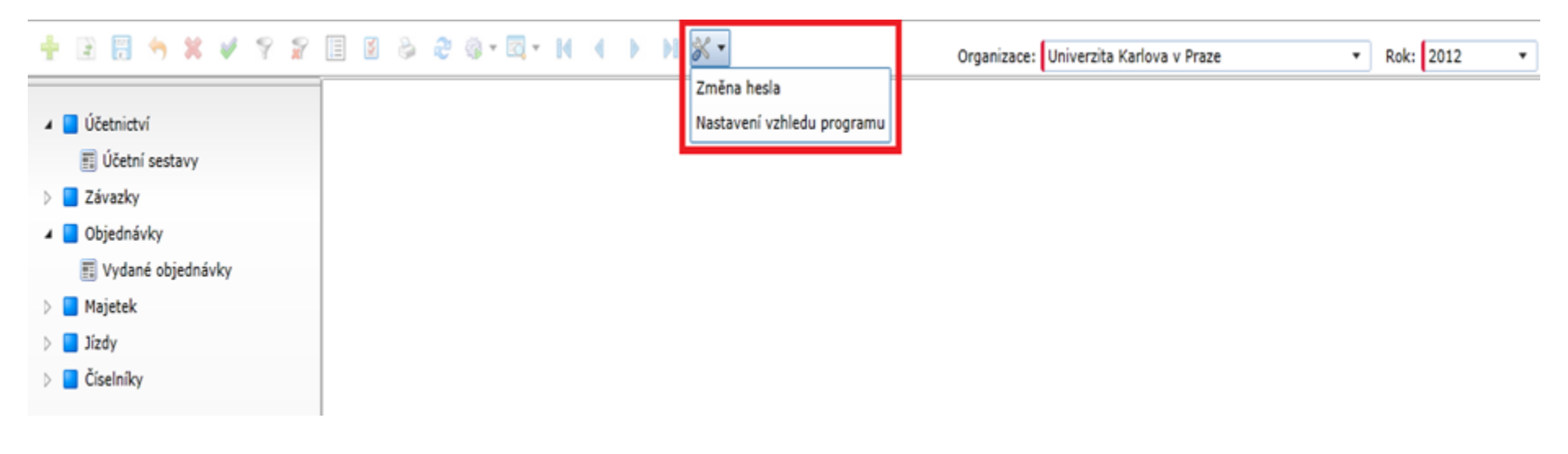

## 4. Objednávky

#### Menu objednávka – Vydané objednávky + Nová objednávka

- Klikněte v menu na levé straně na položku s názvem Objednávka Vydané objednávky. Tím se Vám zobrazí v prostřední části obrazovky karta objednávky (v případě, že již máte zaevidované nějaké objednávky – uvidíte i seznam objednávek.
- Novou objednávku prázdný formulář pro objednávku přidáte tlačítkem + z horní lišty. Ve formuláři jsou označeny červené položky, které musí být vyplněny.
- 3. Objednávku můžete prohlížet, upravovat, doplňovat i smazat.
- 4. Vytvořená objednávka musí mít uveden status EVIDOVÁN, aby ji mohl nadřízený pracovník schválit.

#### Schvalování objednávek

- 5. Po zapsání a uložení objednávky musí být ještě objednávka schválena příslušnými pracovníky 2. LF (přednosta ústavu, kliniky, řešitel grantu, grantové oddělení, tajemník fakulty).
- 6. Objednávky se schvalují přímo v EIS.
- 7. Pro objednávky, které jsou připraveny ke schválení, je možné zaslat e-mailové upozornění příslušným pracovníkům pro urychlení procesu.

#### Tisk objednávek

8. Tisk objednávek se provádí teprve u objednávek, které mají status SCHVÁLENT v EIS. Teprve tento status označuje definitivní uzavření objednávky. Objednávku je možno uložit v elektronické podobě (PDF) a odeslat emailem, nebo vytisknout, orazítkovat a poslat poštou.

#### 5. Menu Vydané objednávky – seznam všech zapsaných objednávek s označením jejich stavu. Vytvoření nové objednávky

Všichni uživatelé (kromě UVI) používají řadu dokladů O061 Číslo objednávky a evidenční číslo se vygeneruje automaticky.

| ření nové objednávky 👘 | 🔣 Vydané objedná                                            | ivky ×          |                   |                                      |              |               |                                 |                           |            |                |          |       |     |
|------------------------|-------------------------------------------------------------|-----------------|-------------------|--------------------------------------|--------------|---------------|---------------------------------|---------------------------|------------|----------------|----------|-------|-----|
| Účetnictví             | Řada dokladů                                                | Evidenční číslo | Číslo obi         | Ponis                                |              |               |                                 |                           | Part       | Der            |          |       |     |
| Závazky                | 0061                                                        | 19              | 019               | pokus                                |              |               |                                 |                           | 000        | )11754 Linde   | Gas a.   | s.    |     |
| Objednávky             | The develop his device                                      |                 |                   |                                      |              |               |                                 |                           |            |                |          |       | _   |
| 🗓 Vydané objednávky    | vydana objednavk                                            | a Položky Texty | Obeh dokladu   t  | Dokumenty                            |              |               |                                 |                           |            |                |          |       |     |
| Majetek                | Řada dokladů:                                               | 0061            | Vystaveno:        | 25.5.2012                            | 15           | Partner       | Klasifikace                     | Rozpočet Do               | dávka Poz  | známka         |          |       |     |
| Jizdy                  | Evidenční číslo: 19 Odesláno: 15 Adresa Adresa pro tisk Dod |                 |                   |                                      | sk Dodací ad | resa          |                                 |                           |            |                |          |       |     |
| liselníky              | Číslo objednávky:                                           | 019             | Storno:           |                                      | 15           | Kód/IČ/D      | IČ: 00                          | 011754                    | 00011      | 754            | CZ00     | 01175 | 4   |
|                        | Číslo jednací: Způsob předání: III Název 1: Linde Gas a.s.  |                 |                   |                                      |              |               |                                 |                           |            | _              |          |       |     |
|                        | Číslo ÚKZ:                                                  |                 |                   |                                      |              | Ulice:        | U                               | Fechnoplynu 13            | 24         |                |          |       |     |
|                        | Stav: KONTROLA Odb. smlouva:                                |                 |                   |                                      | i i          | PSČ/Obec      | : 19                            | 8 00                      | Praha      | 98             |          |       |     |
|                        | Popis:                                                      | pokus           |                   |                                      | iii)         | Stát:         | CZ                              | 6                         | eská repub | lika           |          |       |     |
|                        | Kurz/Množství:                                              | 1,000           | 1 Základ:         |                                      | 0,00         |               | 0,00                            | )                         | (          | 0,00           |          |       | 0,  |
|                        |                                                             |                 |                   |                                      |              |               |                                 |                           |            |                |          |       |     |
|                        | Kurz/Množství:                                              | 1,000           | 1 Základ:         |                                      | 0,00         |               | 0,00                            |                           | (          | 0,00           |          |       | 0,0 |
|                        | Celkem DEV:                                                 | 0,              | 00 DPH            |                                      |              |               | 0,00                            |                           | (          | 0,00           |          |       | 0,0 |
|                        |                                                             |                 | 1                 | Splněno v DEV:                       | Z            | bývá splnit v | DEV:                            | Splněno v C               | ZK:        | Zbývá s        | splnit v | CZK:  |     |
|                        | Plnění:                                                     |                 | l                 |                                      | 0,00         |               | 0,00                            |                           | (          | 0,00           |          |       | 0,0 |
|                        | Seznam vydanýc                                              | h objednávek    |                   |                                      |              |               |                                 |                           |            | a              |          |       |     |
|                        | Řada dokladů                                                | Evidenční číslo | Číslo objednávky  | <ul> <li>Partner</li> </ul>          |              | Popis         |                                 | Stav dokladu              | 1          | Celkern        | т        |       |     |
|                        |                                                             |                 |                   |                                      |              |               |                                 |                           |            |                | -        | Γ     |     |
|                        | 0061                                                        | 4               | 004               | WTW, měřící a an                     | alvtická     | elektroda     |                                 | VED/ŘEŠ                   |            | 6 000          | 00       |       |     |
|                        | 0061                                                        | 6               | 006               | CRYSTALIS 5.r.o.                     | ,            | voda          |                                 | SCHVÁLENT                 |            | 540            | 00       |       |     |
|                        | 0061                                                        | 7               | 007               | IKEM                                 |              | pokus KR      | EV                              | ROZPRAC                   |            | 22 500         | ,00 🗸    |       |     |
|                        | 0061                                                        | 8               | 008               | ABILITY s.r.o.                       |              | Potvrzení o   | studiu na VŠ                    | SCHVÁLENT                 |            | 2 400          | .00      | T     |     |
|                        | 0061                                                        | 10              | 010               | SEVT, a.s.                           |              | Obálky + in   | dexy                            | SCHVÁLENT                 |            | 35 150         | ,00      |       |     |
|                        | 0001                                                        |                 |                   | Roman Torn - RT                      | 0            | PE tašky + o  | obálky                          | SCHVÁLENT                 |            | 4 613          | ,00 🔽    | 1     |     |
|                        | 0061                                                        | 12              | 012               |                                      |              |               |                                 |                           |            |                | _        |       |     |
|                        | 0061                                                        | 12              | 012               | Roman Zvoníček                       | servis h     | revize hasic  | ích přístrojů                   | SCHVÁLENT                 |            | 3 000          | ,00 🗹    |       |     |
|                        | 0061<br>0061<br>0061                                        | 12<br>13<br>16  | 012<br>013<br>016 | Roman Zvoníček<br>Kovo Praktik s.r.o | servis h     | Dodání plec   | ích přístrojů<br>chů pro již do | SCHVÁLENT<br>dz SCHVÁLENT |            | 3 000<br>3 105 | ,00 🗹    | 1     |     |

#### 6. Výběr dodavatele

Dodavatele můžete vyhledat:

1) Zadat IČO do pole Kód/IČ/DIČ

2) Z číselníků dodavatelů - začít psát v poli zkrácený název napsat první písmena názvu dodavatele a příslušného dodavatele vybrat.

3) Není-li dodavatel v číselníku dodavatelů nalezen, je třeba požádat pracovníky ek. oddělení o doplnění.

| Účetnictví          | 1                                                                                      |                                                                                                    | Acc. ac                                                                  |                                                                                                    |                                                                                                    |                                                                                                    |                                                                                                    |                                                                                                    |    |  |  |  |
|---------------------|----------------------------------------------------------------------------------------|----------------------------------------------------------------------------------------------------|--------------------------------------------------------------------------|----------------------------------------------------------------------------------------------------|----------------------------------------------------------------------------------------------------|----------------------------------------------------------------------------------------------------|----------------------------------------------------------------------------------------------------|----------------------------------------------------------------------------------------------------|----|--|--|--|
| Závazky             | Rada dokladů                                                                           | Evidenční číslo                                                                                                | Cislo obj.                                                               | Popis                                                                                                    |                                                                                                    | Partner                                                                                                    |                                                                                                    |                                                                                                    |    |  |  |  |
| Objednávky          | 0001                                                                                   |                                                                                                    | 020                                                                      |                                                                                                    |                                                                                                    |                                                                                                    |                                                                                                    |                                                                                                    | -  |  |  |  |
| 📆 Vydané objednávky | Vydaná objednávk                                                                       | Položky Texty                                                                                                  | Oběh dokladu Do                                                          | kumenty                                                                                                    |                                                                                                    |                                                                                                    |                                                                                                    |                                                                                                    |    |  |  |  |
| Majetek             | Řada dokladů:                                                                          | 0061                                                                                                    | Vystaveno:                                                               | 1.6.2012 15                                                                                                    | Partner Klasifikace R                                                                                                    | tozpočet Dodávka Poznán                                                                                                    | nka                                                                                                    |                                                                                                    |    |  |  |  |
| Jizdy               | Evidenční číslo:                                                                       | 20                                                                                                    | Odesláno:                                                                | 15                                                                                                    | Adresa Adresa pro tisk                                                                                                    | C Dodací adresa                                                                                                    |                                                                                                    |                                                                                                    |    |  |  |  |
| Číselníky           | Číslo objednávky:                                                                      | 020                                                                                                    | Storno:                                                                  | 15                                                                                                    | Kód/IČ/DIČ: 1)                                                                                                    | 🛅 2) Číseln                                                                                                    | ík dodavat                                                                                             | telů                                                                                                    |    |  |  |  |
|                     | Číslo jednací:                                                                         |                                                                                                    | Způsob předání:                                                          |                                                                                                    | Název 1:                                                                                                    |                                                                                                    |                                                                                                    |                                                                                                    | -  |  |  |  |
|                     | Číslo ÚKZ:                                                                             |                                                                                                    | ]                                                                        |                                                                                                    | Ulice:                                                                                                    |                                                                                                    |                                                                                                    |                                                                                                    |    |  |  |  |
|                     | Stav:                                                                                  | ROZPRAC                                                                                                    | Odb. smlouva:                                                            | i i i i i i i i i i i i i i i i i i i                                                                                                    | PSČ/Obec:                                                                                                    |                                                                                                    |                                                                                                    |                                                                                                    |    |  |  |  |
|                     | Popis:                                                                                 |                                                                                                    |                                                                          | ė                                                                                                    | Stát:                                                                                                    |                                                                                                    |                                                                                                    |                                                                                                    |    |  |  |  |
|                     |                                                                                        |                                                                                                    |                                                                          |                                                                                                    |                                                                                                    |                                                                                                    |                                                                                                    |                                                                                                    |    |  |  |  |
|                     | Měna:                                                                                  | СZК                                                                                                    |                                                                          | 6                                                                                                    | 14%                                                                                                    | 20%                                                                                                    | Celkem CZ                                                                                              | к:                                                                                                    |    |  |  |  |
|                     | Kurz/Množství:                                                                         | 1,000                                                                                                    | 1 Základ:                                                                | 0,00                                                                                                    | 0,00                                                                                                    | 0,00                                                                                                    |                                                                                                    |                                                                                                    | 0, |  |  |  |
|                     | Celkem DEV:                                                                            | 0,                                                                                                    | DPH:                                                                     |                                                                                                    | 0,00                                                                                                    | 0,00                                                                                                    | ī —                                                                                                    |                                                                                                    | 0, |  |  |  |
|                     |                                                                                        |                                                                                                    | Sp                                                                       | Iněno v DEV:                                                                                                    | Zbývá splnit v DEV:                                                                                                    | Splněno v CZK:                                                                                                    | Zbývá spln                                                                                             | it v CZK:                                                                                                    |    |  |  |  |
| Pinění:             | Plnění:                                                                                |                                                                                                    |                                                                          |                                                                                                    |                                                                                                    |                                                                                                    |                                                                                                    |                                                                                                    |    |  |  |  |
|                     |                                                                                        | Piněni:                                                                                                    |                                                                          |                                                                                                    |                                                                                                    |                                                                                                    |                                                                                                    |                                                                                                    |    |  |  |  |
|                     | Seznam vydanýc                                                                         | h objednávek                                                                                                   |                                                                          |                                                                                                    |                                                                                                    |                                                                                                    | æ                                                                                                    |                                                                                                    | 10 |  |  |  |
|                     | Seznam vydanýc<br>Řada dokladů                                                         | h objednávek<br>Evidenční číslo                                                                                | Číslo objednávky                                                         | Partner                                                                                                    | Popis                                                                                                    | Stav dokladu Cel                                                                                                    | æ<br>kem                                                                                               | x 💀                                                                                                    | -  |  |  |  |
|                     | Seznam vydanýc<br>Řada dokladů                                                         | h objednávek<br>Evidenční číslo                                                                                | Číslo objednávky                                                         | Partner                                                                                                    | Popis                                                                                                    | Stav dokladu Cel                                                                                                    | ikem                                                                                                   | T .                                                                                                    | 10 |  |  |  |
|                     | Seznam vydanýc<br>Řada dokladů<br>O061                                                 | h objednávek<br>Evidenční číslo<br>3                                                                           | Číslo objednávky                                                         | Partner     AMON System s.r.o.                                                                                                    | Popis<br>tonery pro Ped. kl.                                                                                                    | Stav dokladu Cel<br>SCHVÁLENT                                                                                                    | 200,00                                                                                                 | T I                                                                                                    |    |  |  |  |
|                     | Seznam vydanýc<br>Řada dokladů<br>O061<br>O061                                         | h objednávek<br>Evidenční číslo<br>3<br>4                                                                      | Číslo objednávky<br>003<br>004                                           | Partner     AMON System s.r.o.     WTW, měřící a analytická                                                                                                    | Popis<br>tonery pro Ped. kl.<br>elektroda                                                                                                    | Stav dokladu Cel<br>SCHVÁLENT<br>VED/ŘEŠ                                                                                          | æ<br>kem<br>6 200,00<br>6 000,00                                                                       | T (                                                                                                    | -  |  |  |  |
|                     | Seznam vydanýc<br>Řada dokladů<br>O061<br>O061                                         | h objednávek<br>Evidenční číslo<br>3<br>4<br>6                                                                 | Číslo objednávky<br>003<br>004<br>006                                    | Partner     AMON System s.r.o.     WTW, měřící a analytická     CRYSTAL35 s.r.o.                                                                                                    | Popis<br>tonery pro Ped. kl.<br>elektroda<br>voda                                                                                                    | Stav dokladu Cel<br>SCHVÁLENT<br>VED/ŘEŠ<br>SCHVÁLENT                                                                             | 200,00<br>6 200,00<br>6 000,00<br>540,00                                                               | Image: second second |    |  |  |  |
|                     | Seznam vydanýc<br>Řada dokladů<br>O061<br>O061<br>O061                                 | h objednávek<br>Evidenční číslo<br>3<br>4<br>6<br>7                                                            | Číslo objednávky<br>003<br>004<br>006<br>007                             | Partner     AMON System s.r.o.     WTW, měřící a analytická     CRYSTALIS s.r.o.     IKEM                                                                                                    | Popis<br>tonery pro Ped. kl.<br>elektroda<br>vođa<br>pokus KREV                                                                                                    | Stav dokladu Cel<br>SCHVÁLENT VED/ŘEŠ SCHVÁLENT ROZPRAC                                                                           | 2<br>kem<br>6 200,00<br>6 000,00<br>540,00<br>22 500,00                                                | Image: second second |    |  |  |  |
|                     | Seznam vydanýc<br>Řada dokladů<br>O061<br>O061<br>O061<br>O061<br>O061                 | h objednávek<br>Evidenční čislo<br>3<br>4<br>6<br>7<br>7<br>8                                                  | Číslo objednávky<br>003<br>004<br>006<br>007<br>008                      | Partner     AMON System s.r.o.     WTW, měřící a analytická     CRYSTALIS s.r.o.     IKEM     ABILITY s.r.o.                                                                                         | Popis<br>tonery pro Ped. kl.<br>elektroda<br>voda<br>pokus KREV<br>Potvrzení o studiu na VŠ                                                                        | Stav dokladu Cel<br>SCHVÁLENT SCHVÁLENT<br>VED/ŘEŠ SCHVÁLENT ROZPRAC SCHVÁLENT                                                    | 200000<br>6 200,00<br>6 000,00<br>540,00<br>22 500,00<br>2 400,00                                      |                                                                                                    |    |  |  |  |
|                     | Seznam vydanýc<br>Řada dokladů<br>O061<br>O061<br>O061<br>O061<br>O061<br>O061         | h objednávek<br>Evidenční čislo<br>3<br>4<br>4<br>5<br>6<br>7<br>7<br>8<br>8<br>10                             | Číslo objednávky<br>003<br>004<br>006<br>007<br>008<br>010               | Partner     AMON System s.r.o.     WTW, měřící a analytická     CRYSTALIS s.r.o.     IKEM     ABILITY s.r.o.     SEVT, a.s.                                                                          | Popis<br>tonery pro Ped. kl.<br>elektroda<br>voda<br>pokus KREV<br>Potvrzení o studiu na VŠ<br>Obálky + indexy                                                     | Stav dokladu Cel<br>SCHVÁLENT SCHVÁLENT SCHVÁLENT SCHVÁLENT SCHVÁLENT SCHVÁLENT SCHVÁLENT SCHVÁLENT                               | 2000<br>6 200,00<br>6 000,00<br>540,00<br>2 2 500,00<br>2 400,00<br>35 150,00                          |                                                                                                    |    |  |  |  |
|                     | Seznam vydanýc<br>Řada dokladů<br>O061<br>O061<br>O061<br>O061<br>O061<br>O061         | h objednávek<br>Evidenční čislo<br>3<br>4<br>4<br>5<br>6<br>7<br>7<br>8<br>8<br>10<br>10<br>12                 | Číslo objednávky<br>003<br>004<br>006<br>007<br>008<br>010<br>012        | Partner     AMON System s.r.o.     MON System s.r.o.     WTW, měřící a analytická     CRYSTALIS s.r.o.     IKEM     ABILITY s.r.o.     SEVT, a.s.     Roman Torn - RTC                               | Popis<br>tonery pro Ped. kl.<br>elektroda<br>voda<br>pokus KREV<br>Potvrzení o studiu na VŠ<br>Obálky + indexy<br>PE tašky + obálky                                | Stav dokladu Cel<br>SCHVÁLENT SCHVÁLENT SCHVÁLENT SCHVÁLENT SCHVÁLENT SCHVÁLENT SCHVÁLENT SCHVÁLENT SCHVÁLENT SCHVÁLENT SCHVÁLENT | 2000<br>6 200,00<br>6 000,00<br>540,00<br>2 2 500,00<br>2 400,00<br>35 150,00<br>4 613,00              |                                                                                                    |    |  |  |  |
|                     | Seznam vydanýc<br>Řada dokladů<br>O061<br>O061<br>O061<br>O061<br>O061<br>O061<br>O061 | h objednávek<br>Evidenční čislo<br>3<br>4<br>4<br>5<br>6<br>7<br>7<br>8<br>8<br>7<br>8<br>10<br>10<br>12<br>13 | Číslo objednávky<br>003<br>004<br>006<br>007<br>008<br>010<br>012<br>013 | Partner     AMON System s.r.o.     MON System s.r.o.     WTW, měřící a analytická     CRYSTALJS s.r.o.     IKEM     ABILITY s.r.o.     SEVT, a.s.     Roman Torn - RTC     Roman Zvoniček - servis l | Popis<br>tonery pro Ped. kl.<br>elektroda<br>voda<br>pokus KREV<br>Potvrzení o studiu na VŠ<br>Obálky + indesy<br>PE tašky + obálky<br>h revize hasicích přístrojů | Stav dokladu Cel<br>SCHVÁLENT SCHVÁLENT SCHVÁLENT SCHVÁLENT SCHVÁLENT SCHVÁLENT SCHVÁLENT SCHVÁLENT SCHVÁLENT SCHVÁLENT SCHVÁLENT | 20000<br>6 200,00<br>6 000,00<br>540,00<br>2 2 500,00<br>2 400,00<br>35 150,00<br>4 613,00<br>3 000,00 |                                                                                                    |    |  |  |  |

#### 7. Výběr dodavatele z číselníku přes název

|              | 00064203               |                                      | ✓ Generovat u | pomínky       | ✓ Generovat penále |            |
|--------------|------------------------|--------------------------------------|---------------|---------------|--------------------|------------|
| krácený:     | FN Motol -Praha        |                                      |               | Třídě         | ní                 |            |
| أسما         |                        |                                      | Třídění 1.:   |               |                    |            |
| iny          | FN Motol -Praha        |                                      | Třídění 2.:   |               |                    |            |
|              |                        |                                      | Třídění 4 :   |               |                    |            |
|              |                        |                                      | Třídění 5 :   |               |                    |            |
|              |                        |                                      | The str       | Účel          | •                  |            |
|              |                        |                                      | Účet:         | 000000-001793 | 7051 / 0100        |            |
|              |                        |                                      | Banka:        | KOMERČNÍ BAN  | (A                 |            |
| Adresa Adres | a pro tisk Poznámka    |                                      |               | Konta         | kt                 |            |
| lice:        | / úvalu 84             |                                      | Jméno:        | Tužilová      |                    |            |
| SČ / Obec:   | 150 18 Praha 5         |                                      | Funkce:       |               |                    |            |
| tát:         | Z Česká republika      |                                      | Telefon:      | 02/24431154   |                    |            |
| yp:          |                        |                                      | E-mail:       |               |                    |            |
| Č / DIČ:     | 00064203 CZ00064203    |                                      | WWW:          |               |                    |            |
|              |                        |                                      | Plátce DPH    | Fyzická osol  | Obch. rezide 📃 N   | lepoužíval |
|              |                        |                                      |               |               | a 🕹 📓 👼            | 🚆 X        |
| Kód          | Zkrácený název 1       | <ul> <li>Zkrácený název 2</li> </ul> |               | IČ            | DIČ                | Fyzicka    |
|              | fn < 🗖                 | ×                                    |               |               |                    |            |
| 00150916     | FN u sv.ANNY v Brně    |                                      |               | 00159816      | CZ00159816         | _          |
| 00139810     | FN Královské Vinohrady |                                      |               | 00064173      |                    | _          |
| 00159810     |                        | lékařská knihovna                    |               | 00669806      |                    |            |
| 00064173     | FN - v Plzni           |                                      |               |               |                    |            |

#### 8. Výběr střediska a zakázky

V položce klasifikace vyberte z číselníků požadované středisko a zakázku (výběr pouze z dovolených).

|                                                                                                    | 📆 Vydané objedná                                                                                                    | vky X                                                                                                    |                                                                                           |                                                                                                    |                                                                                                    |                                                                                                    |                    |                                                                                                    |                |     |
|----------------------------------------------------------------------------------------------------|----------------------------------------------------------------------------------------------------|----------------------------------------------------------------------------------------------------|-------------------------------------------------------------------------------------------|----------------------------------------------------------------------------------------------------|----------------------------------------------------------------------------------------------------|----------------------------------------------------------------------------------------------------|--------------------|----------------------------------------------------------------------------------------------------|----------------|-----|
| <ul> <li>Účetnictví</li> <li>Závazky</li> </ul>                                                              | Řada dokladů<br>0061                                                                                                    | Evidenční číslo<br>20                                                                                                    | Číslo obj.<br>020                                                                         | Popis                                                                                                    |                                                                                                    |                                                                                                    | Partner<br>0006420 | E FN Motol                                                                                         | -Praha         |     |
| <ul> <li>Objednávky</li> <li>Wydané objednávky</li> <li>Majetek</li> <li>Jízdy</li> <li>Číselníky</li> </ul> | Vydaná objednávk<br>Řada dokladů:<br>Evidenční číslo:<br>Číslo objednávky:<br>Číslo jednaci:<br>Číslo ÚKZ:<br>Stav:<br>Popis: | a Položky Texty<br>0061<br>20<br>020<br>ROZPRAC                                                                                                    | Oběh dokladu Do<br>Vystaveno:<br>Odesláno:<br>Storno:<br>Způsob předání:<br>Odb. smlouva: | kumenty                                                                                                    | 15     Partner     Klasifikace     Rozpočet     Dodávka     Pozná       15     Středisko:     900     Děkanát Ing. Kuže       15     Zakázka:     6     Dotace 2. lékařská       16     Nos. nákladů:     1 |                                                                                                    |                    | Poznámka<br>. Kuželová<br>ařská fakulta                                                            |                |     |
|                                                                                                    | Měna:<br>Kurz/Množství:<br>Celkem DEV:                                                                                        | CZK                                                                                                    | 0 0 0<br>1 Základ:<br>0 DPH:<br>Sp                                                        | % 0,00                                                                                                    | 14%<br>0,0<br>0,0<br>2bývá splnit v DEV:                                                                                                    | 20%<br>0<br>0<br>Spiněno v CZK:                                                                                  | 0,00               | Celkem CZ<br>Zbývá spln                                                                            | K:<br>it v CZF | 0,0 |
|                                                                                                    |                                                                                                    |                                                                                                    |                                                                                           |                                                                                                    |                                                                                                    |                                                                                                    |                    |                                                                                                    |                |     |
|                                                                                                    | Pinění:<br>Seznam vydanýc                                                                                                    | h objednávek                                                                                                    |                                                                                           |                                                                                                    |                                                                                                    |                                                                                                    |                    | 2                                                                                                  |                |     |
|                                                                                                    | Plnění:<br>Seznam vydanýc<br>Řada dokladů                                                                                     | h objednávek<br>Evidenční číslo                                                                                                    | Číslo objednávky                                                                          | Partner                                                                                                    | Popis                                                                                                    | Stav dokladu                                                                                                    | Celk               | æ                                                                                                  | X I            |     |
|                                                                                                    | Plnění:<br>Seznam vydanýci<br>Řada dokladů                                                                                    | b objednávek<br>Evidenční číslo                                                                                                    | Číslo objednávky<br>003                                                                   | Partner     AMON System s.r.o.                                                                                                    | Popis<br>tonery pro Ped. kl.                                                                                                    | Stav dokladu                                                                                                    | Cello              | em<br>6 200,00                                                                                     | T              |     |
|                                                                                                    | Pinění:<br>Seznam vydanýci<br>Řada dokladů<br>O061                                                                            | Evidenční číslo                                                                                                    | Číslo objednávky<br>003<br>004                                                            | Partner     AMON System s.r.o.     WTW, měřící a analytická                                                                                       | Popis<br>tonery pro Ped. kl.<br>elektroda                                                                                                    | Stav dokladu<br>SCHVÁLENT<br>VED/ŘEŠ                                                                             | Cello              | em<br>6 200,00<br>6 000,00                                                                         | T              |     |
|                                                                                                    | Plnění:<br>Seznam vydanýc<br>Řada dokladů<br>O061<br>O061<br>O061                                                             | Evidenční číslo                                                                                                    | Číslo objednávky<br>003<br>004<br>006                                                     | Partner  AMON System s.r.o.  WTW, měřící a analytická CRYSTALIS s.r.o.                                                                            | Popis<br>tonery pro Ped. kl.<br>elektroda<br>voda                                                                                                    | Stav dokladu<br>SCHVÁLENT<br>VED/ŘEŠ<br>SCHVÁLENT                                                                | Cella              | 200,00<br>6 200,00<br>5 40,00                                                                      | x I            |     |
|                                                                                                    | Plnění:<br>Seznam vydanýcí<br>Řada dokladů<br>O061<br>O061<br>O061                                                            | Evidenční číslo<br>Videnční číslo<br>4<br>6<br>7                                                                                                    | Číslo objednávky<br>003<br>004<br>006<br>007                                              | Partner     AMON System s.r.o.     WTW, měřící a analytická     CRYSTALIS s.r.o.     IKEM                                                         | Popis<br>tonery pro Ped. kl.<br>elektroda<br>voda<br>pokus KREV                                                                                                    | Stav dokladu<br>SCHVÁLENT<br>VED/ŘEŠ<br>SCHVÁLENT<br>ROZPRAC                                                     | Cello              | 200,00<br>6 200,00<br>6 000,00<br>540,00<br>22 500,00                                              | T              |     |
|                                                                                                    | Plnění:<br>Seznam vydanýců<br>Řada dokladů<br>O061<br>O061<br>O061<br>O061                                                    | Evidenční číslo<br>Videnční číslo<br>Videnční Videnční Vi                                                                                                    | Číslo objednávky<br>003<br>004<br>006<br>007<br>008                                       | Partner  AMON System s.r.o.  WTW, měřící a analytická CRYSTALIS s.r.o.  IKEM ABILITY s.r.o.                                                       | Popis<br>tonery pro Ped. kl.<br>elektroda<br>voda<br>pokus KREV<br>Potvrzení o studiu na VŠ                                                                                                    | Stav dokladu<br>SCHVÁLENT<br>VED/ŘEŠ<br>SCHVÁLENT<br>ROZPRAC<br>- SCHVÁLENT                                      | Cello              | em<br>6 200,00<br>6 000,00<br>540,00<br>22 500,00<br>2 400,00                                      |                |     |
|                                                                                                    | Plnění:<br>Seznam vydanýců<br>Řada dokladů<br>O061<br>O061<br>O061<br>O061<br>O061                                            | Evidenční číslo<br>Videnční číslo<br>Videnční Číslo<br>Videnční Číslo<br>Videnční Číslo<br>Videnční Číslo<br>Videnční Čísl                                                                                                    | Číslo objednávky<br>003<br>004<br>006<br>007<br>008<br>010                                | Partner     AMON System s.r.o.     WTW, měřící a analytická     CRYSTALIS s.r.o.     IKEM     ABILITY s.r.o.     SEVT, a.s.                       | Popis<br>tonery pro Ped. kl.<br>elektroda<br>voda<br>pokus KREV<br>Potvrzení o studiu na VŠ<br>Obálky + indexy                                                                                              | Stav dokladu<br>SCHVÁLENT<br>VED/ŘEŠ<br>SCHVÁLENT<br>ROZPRAC<br>- SCHVÁLENT<br>SCHVÁLENT                         | Celia              | em<br>6 200,00<br>6 000,00<br>540,00<br>22 500,00<br>2 400,00<br>35 150,00                         |                | 2   |
|                                                                                                    | Plnění:<br>Seznam vydanýcí<br>Řada dokladů<br>O061<br>O061<br>O061<br>O061<br>O061<br>O061                                    | Evidenční číslo<br>Evidenční číslo<br>Evidenční Evidenční<br>Evidenční<br>Ev                   | Číslo objednávky<br>003<br>004<br>006<br>007<br>008<br>010<br>012                         | Partner  AMON System s.r.o.  WTW, měřící a analytická CRYSTALIS s.r.o. IKEM ABILITY s.r.o. SEVT, a.s. Roman Torn - RTC                            | Popis<br>tonery pro Ped. kl.<br>elektroda<br>voda<br>pokus KREV<br>Potvrzení o studiu na VŠ<br>Obálky + indexy<br>PE tašky + obálky                                                                         | Stav dokladu Stav dokladu SCHVÁLENT VED/ŘEŠ SCHVÁLENT ROZPRAC SCHVÁLENT SCHVÁLENT SCHVÁLENT SCHVÁLENT            | Cello              | em<br>6 200,00<br>6 000,00<br>540,00<br>22 500,00<br>2 400,00<br>35 150,00<br>4 613,00             |                |     |
|                                                                                                    | Plnění:<br>Seznam vydanýců<br>Řada dokladů<br>O061<br>O061<br>O061<br>O061<br>O061<br>O061<br>O061                            | Evidenční číslo<br>Evidenční číslo<br>Evidenční<br>Evidenční číslo<br>Evidenční<br>Evidenční<br>Eviden | Číslo objednávky<br>003<br>004<br>006<br>007<br>008<br>010<br>012<br>013                  | Partner  AMON System s.r.o.  WTW, měřící a analytická CRYSTALIS s.r.o.  IKEM ABILITY s.r.o. SEVT, a.s. Roman Torn - RTC Roman Zvonlček - servis B | Popis<br>tonery pro Ped. kl.<br>elektroda<br>vođa<br>pokus KREV<br>Potvrzení o studiu na VŠ<br>Obálky + indexy<br>PE tašky + obálky<br>a revize hasicích přístrojů                                          | Stav dokladu<br>SCHVÁLENT<br>VED/ŘEŠ<br>SCHVÁLENT<br>ROZPRAC<br>SCHVÁLENT<br>SCHVÁLENT<br>SCHVÁLENT<br>SCHVÁLENT | Cello              | em<br>6 200,00<br>6 000,00<br>540,00<br>22 500,00<br>2 400,00<br>35 150,00<br>4 613,00<br>3 000,00 |                |     |

### 9. Výběr nákladů

Číselník rozpočet zatím nebyl vytvořen. Používejte: 501 1301 Všeobecný materiál v hlavní činnosti 512 1301 Cestovné tuzemské v HČ 518 1314 Ostatní služby v HČ

|                           | Vydané objedná                                                                                            | ivky X                                                                                                    |                                                                          |                                                                                                    |                                                                                                    |                                                                                                    |                                                                                 |                                                                                                    |         |      |
|---------------------------|----------------------------------------------------------------------------------------------------|----------------------------------------------------------------------------------------------------|--------------------------------------------------------------------------|----------------------------------------------------------------------------------------------------|----------------------------------------------------------------------------------------------------|----------------------------------------------------------------------------------------------------|---------------------------------------------------------------------------------|----------------------------------------------------------------------------------------------------|---------|------|
| Účetnictví                | Řada dokladů                                                                                              | Evidenční číslo                                                                                                    | Číslo obj.                                                               | Popis                                                                                                    |                                                                                                    |                                                                                                    | Partner                                                                         |                                                                                                    |         |      |
| Závazky                   | 0061                                                                                                    | 20                                                                                                    | 020                                                                      |                                                                                                    |                                                                                                    |                                                                                                    | 00064203 FN M                                                                   | fotol -                                                                                                    | -Praha  |      |
| Objednávky                | Vydaná objednávk                                                                                          | Položky Texty                                                                                                    | Oběh dokladu D                                                           | Dokumenty                                                                                                    |                                                                                                    |                                                                                                    |                                                                                 |                                                                                                    |         |      |
| Vydané objednávky         | Řada dokladů:                                                                                             | 0061                                                                                                    | Vystaveno:                                                               | 1.6.2012                                                                                                    | Partner Klasifikace B                                                                                                    | Rozpočet Dodávka                                                                                                    | Poznámka                                                                        |                                                                                                    |         |      |
| Majetek                   | Evidenční číslou                                                                                          | 20                                                                                                    | Odesláno:                                                                |                                                                                                    | Deputs                                                                                                    |                                                                                                    | Poznanika                                                                       |                                                                                                    |         |      |
| Jizdy<br>Čísele list      | Číslo objednávky:                                                                                         | 020                                                                                                    | Storno:                                                                  |                                                                                                    | Názevi                                                                                                    |                                                                                                    |                                                                                 |                                                                                                    |         |      |
| Ciselniky                 | Číslo jednací:                                                                                            |                                                                                                    | Způsob předání                                                           |                                                                                                    | Ndzev:                                                                                                    |                                                                                                    |                                                                                 |                                                                                                    |         |      |
|                           | Číslo ÚKZ:                                                                                                |                                                                                                    |                                                                          |                                                                                                    |                                                                                                    |                                                                                                    |                                                                                 |                                                                                                    |         |      |
|                           | Stav:                                                                                                    | ROZPRAC                                                                                                    | Odb. smlouva:                                                            |                                                                                                    |                                                                                                    |                                                                                                    |                                                                                 |                                                                                                    |         |      |
|                           | Popis:                                                                                                    |                                                                                                    |                                                                          |                                                                                                    |                                                                                                    |                                                                                                    |                                                                                 |                                                                                                    |         |      |
|                           |                                                                                                    |                                                                                                    |                                                                          |                                                                                                    |                                                                                                    |                                                                                                    |                                                                                 |                                                                                                    |         |      |
|                           |                                                                                                    |                                                                                                    |                                                                          |                                                                                                    |                                                                                                    |                                                                                                    |                                                                                 |                                                                                                    |         |      |
|                           | Mēna:                                                                                                    | СZК                                                                                                    |                                                                          | 0 %                                                                                                    | 14%                                                                                                    | 20%                                                                                                    | Celker                                                                          | m CZK                                                                                                    | K:      |      |
| Ména:<br>Kurz/M<br>Celken | Kurz/Množství:                                                                                            | 1,000                                                                                                    | 1 Základ:                                                                | 0,00                                                                                                    | 0,00                                                                                                    |                                                                                                    | 0,00                                                                            |                                                                                                    |         | 0,00 |
|                           | Celkem DEV:                                                                                               | 0,                                                                                                    | 00 DPH:                                                                  |                                                                                                    | 0,00                                                                                                    |                                                                                                    | 0,00                                                                            |                                                                                                    |         | 0,00 |
|                           |                                                                                                    |                                                                                                    |                                                                          |                                                                                                    |                                                                                                    |                                                                                                    |                                                                                 |                                                                                                    |         |      |
|                           |                                                                                                    |                                                                                                    | 5                                                                        | Spiněno v DEV:                                                                                                    | Zbývá splnit v DEV:                                                                                                    | Spiněno v CZK:                                                                                                    | Zbývá                                                                           | á splnit                                                                                                    | t v CZK | (:   |
|                           | Plnění:                                                                                                   |                                                                                                    | s<br>[                                                                   | Splněno v DEV:                                                                                                    | Zbývá splnit v DEV:                                                                                                    | Spiněno v CZK:                                                                                                    | Zbývá                                                                           | i splnit                                                                                                    | t v CZK | (:   |
|                           | Pinění:<br>Seznam vydanýc                                                                                 | h objednávek                                                                                                    | 5                                                                        | Splněno v DEV:                                                                                                    | Zbývá splnit v DEV:                                                                                                    | Spiněno v CZK:                                                                                                    | Zbývá                                                                           | é spinit                                                                                                    | t v CZK |      |
|                           | Pinění:<br>Seznam vydanýc<br>Řada dokladů                                                                 | h objednávek<br>Evidenční čislo                                                                                                    | Šíslo objednávky                                                         | Partner                                                                                                    | Zbývá splnit v DEV:                                                                                                    | Spiněno v CZK:                                                                                                    | Zbývá<br>Celkem                                                                 | i spinit                                                                                                    | t v CZK |      |
|                           | Pinění:<br>Seznam vydanýc<br>Řada dokladů                                                                 | h objednávek<br>Evidenční číslo                                                                                                    | Šíslo objednávky                                                         | Partner                                                                                                    | Zbývá splnit v DEV:                                                                                                    | Spiněno v CZK:                                                                                                    | Celkem                                                                          | e spinit                                                                                                    | t v CZK |      |
|                           | Pinění:<br>Seznam vydanýc<br>Řada dokladů<br>O061                                                         | h objednávek<br>Evidenční číslo<br>3                                                                                                    | Čislo objednávky<br>003                                                  | Partner     AMON System s.r.o.                                                                                                    | Zbývá splnit v DEV:<br>Popis<br>tonery pro Ped. kl.                                                                                                    | Spiněno v CZK:<br>Stav dokladu<br>SCHVÁLENT                                                                                        | Zbývá<br>Celkem<br>6 20                                                         | é spinit<br>@ [                                                                                                    | T       |      |
|                           | Pinění:<br>Seznam vydanýc<br>Řada dokladů<br>O061<br>O061                                                 | h objednávek<br>Evidenční číslo<br>3<br>4                                                                                                    | Číslo objednávky<br>003<br>004                                           | Partner     AMON System s.r.o.     WTW, měřící a analytická                                                                                                    | Zbývá splnit v DEV:<br>Popis<br>tonery pro Ped. kl.<br>elektroda                                                                                                    | Spiněno v CZK:<br>Stav dokladu<br>SCHVÁLENT<br>VED/ŘEŠ                                                                             | Celkem<br>6 20<br>6 00                                                          | 6 spinit<br>20,00<br>10,00                                                                                                    | T       |      |
|                           | Pinění:<br>Seznam vydanýc<br>Řada dokladů<br>O061<br>O061<br>O061                                         | h objednávek<br>Evidenční číslo<br>3<br>4<br>6                                                                                                    | 5<br>Číslo objednávky<br>003<br>004<br>006                               | Partner     AMON System s.r.o.     WTW, měřící a analytická     CRYSTALIS s.r.o.                                                                                | Zbývá splnit v DEV:<br>Popis<br>tonery pro Ped. kl.<br>elektroda<br>voda                                                                                                  | Spiněno v CZK:<br>Stav dokladu<br>SCHVÁLENT<br>VED/ŘEŠ<br>SCHVÁLENT                                                                | Zbývá<br>Celkem<br>6 20<br>6 00<br>54                                           | 6 spinit<br>20,00<br>10,00<br>40,00                                                                                                    | T       |      |
|                           | Pinění:<br>Seznam vydanýc<br>Řada dokladů<br>O061<br>O061<br>O061<br>O061                                 | h objednávek<br>Evidenční čislo<br>3<br>4<br>5<br>6<br>7                                                                                            | Číslo objednávky<br>003<br>004<br>006<br>007                             | Partner     AMON System s.r.o.     WTW, měřící a analytická     CRYSTALIS s.r.o.     IKEM                                                                       | Zbývá splnit v DEV:<br>Popis tonery pro Ped. kl. elektroda voda pokus KREV                                                                                                | Spiněno v CZK:<br>Stav dokladu<br>SCHVÁLENT<br>VED/ŘEŠ<br>SCHVÁLENT<br>ROZPRAC                                                     | Celkem<br>6 20<br>6 00<br>54<br>22 50                                           | <ul> <li>splnit</li> <li>splnit</li> </ul>                                                                                                    | T C     |      |
|                           | Plnění:<br>Seznam vydanýc<br>Řada dokladů<br>0061<br>0061<br>0061<br>0061                                 | h objednávek<br>Evidenční číslo<br>3<br>4<br>4<br>5<br>6<br>7<br>7<br>8                                                                             | Číslo objednávky<br>003<br>004<br>006<br>007<br>008                      | Spiněno v DEV:  Partner  AMON System s.r.o.  WTW, měřící a analytická CRYSTALIS s.r.o.  IKEM ABILITY s.r.o.                                                     | Zbývá splnit v DEV:<br>Popis tonery pro Ped. kl. elektroda voda pokus KREV Potvrzení o studiu na VŠ -                                                                     | Spiněno v CZK:<br>Stav dokladu<br>SCHVÁLENT<br>VED/ŘEŠ<br>SCHVÁLENT<br>ROZPRAC<br>SCHVÁLENT                                        | Celkem<br>6 20<br>6 00<br>54<br>22 50<br>2 40                                   | <ul> <li>Splnit</li> <li>Splnit</li></ul>                                                                                                    | T       |      |
|                           | Pinění:<br>Seznam vydanýc<br>Řada dokladů<br>O061<br>O061<br>O061<br>O061<br>O061<br>O061                 | h objednávek<br>Evidenční číslo<br>3<br>4<br>4<br>5<br>6<br>7<br>7<br>8<br>8<br>10                                                                  | 5<br>Číslo objednávky<br>003<br>004<br>006<br>007<br>008<br>010          | Spiněno v DEV:  Partner  AMON System s.r.o.  WTW, měřící a analytická CRYSTALIS s.r.o.  IKEM ABILITY s.r.o. SEVT, a.s.                                          | Zbývá splnit v DEV:<br>Popis Popis tonery pro Ped. kl. elektroda voda pokus KREV Potvrzení o studiu na VŠ - Obálky + indexy                                               | Spiněno v CZK:<br>Stav dokladu<br>SCHVÁLENT<br>VED/ŘEŠ<br>SCHVÁLENT<br>ROZPRAC<br>SCHVÁLENT<br>SCHVÁLENT                           | Zbývá<br>Celkem<br>6 20<br>6 20<br>54<br>22 50<br>2 40<br>35 15                 | <ul> <li>Splnit</li> <li>Splnit</li></ul>                                                                                                    |         |      |
|                           | Pinění:<br>Seznam vydanýc<br>Řada dokladů<br>O061<br>O061<br>O061<br>O061<br>O061<br>O061<br>O061         | bijednávek           Evidenční čislo           2           3           4           4           6           7           8           10           12  | Šislo objednávky<br>O03<br>004<br>006<br>007<br>008<br>010<br>012        | Spiněno v DEV:  Partner  AMON System s.r.o.  WTW, měřící a analytická CRYSTALIS s.r.o. IKEM ABILITY s.r.o. SEVT, a.s. Roman Torn - RTC                          | Zbývá splnit v DEV:<br>Popis tonery pro Ped. kl. elektroda voda pokus KREV Potvrzení o studiu na VŠ - Obálky + indexy PE tašky + obálky                                   | Spiněno v CZK:<br>Stav dokladu<br>SCHVÁLENT<br>VED/ŘEŠ<br>SCHVÁLENT<br>ROZPRAC<br>SCHVÁLENT<br>SCHVÁLENT<br>SCHVÁLENT              | Zbývá<br>Celkem<br>6 20<br>6 20<br>6 20<br>54<br>22 50<br>2 40<br>35 15<br>4 61 | 5 splnit<br>20,00<br>20,00 |         |      |
|                           | Pinění:<br>Seznam vydanýc<br>Řada dokladů<br>O061<br>O061<br>O061<br>O061<br>O061<br>O061<br>O061<br>O061 | bipednávek           Evidenční čislo           2           4           4           6           7           8           10           12           13 | Čislo objednávky<br>O03<br>004<br>006<br>007<br>008<br>010<br>012<br>013 | Spiněno v DEV:  Partner  AMON System s.r.o.  WTW, měřící a analytická CRYSTALIS s.r.o.  IKEM ABILITY s.r.o. SEVT, a.s. Roman Torn - RTC Roman Zvoníček - servis | Zbývá splnit v DEV:<br>Popis Popis tonery pro Ped. kl. elektroda voda pokus KREV Potvrzení o studiu na VŠ - Obálky + indexy PE tašky + obálky h revize hasicích přístrojů | Spiněno v CZK:<br>Stav dokladu<br>SCHVÁLENT<br>VED/ŘEŠ<br>SCHVÁLENT<br>ROZPRAC<br>SCHVÁLENT<br>SCHVÁLENT<br>SCHVÁLENT<br>SCHVÁLENT | Zbývá<br>Celkem<br>6 20<br>6 40<br>54<br>22 50<br>2 40<br>33 15<br>4 61<br>3 00 | 2 [<br>00,00<br>00,00<br>00,00<br>00,00<br>00,00<br>00,00<br>00,00<br>00,00<br>00,00<br>00,00                                                                                                    |         |      |

#### 10. Výběr dodací adresy

Nenaleznete-li v číselníku dodacích adres vaši adresu, požádejte pracovníky ek. oddělení o doplnění.

|                     | 📰 Wydaná objedni                                                                                                    | ávky X                                                                                                    |                                                                                                    |                                                                                                    | -                                                                                                    |                                                                                                    |                    |                                                                                              |         |
|---------------------|----------------------------------------------------------------------------------------------------|----------------------------------------------------------------------------------------------------|----------------------------------------------------------------------------------------------------|----------------------------------------------------------------------------------------------------|----------------------------------------------------------------------------------------------------|----------------------------------------------------------------------------------------------------|--------------------|----------------------------------------------------------------------------------------------|---------|
| Účetnictví          | č l l l l o                                                                                                    |                                                                                                    | ěr L. L.                                                                                                |                                                                                                    |                                                                                                    |                                                                                                    |                    |                                                                                              |         |
| Závazky             |                                                                                                    | 20                                                                                                    | 020                                                                                                    | Popis                                                                                                    |                                                                                                    |                                                                                                    | 00064205 FI        | N Motol - F                                                                                  | Praha   |
| Objednávky          |                                                                                                    |                                                                                                    | 1                                                                                                    |                                                                                                    |                                                                                                    |                                                                                                    |                    |                                                                                              |         |
| 📰 Vydané objednávky | Vydana objednav                                                                                                    | ka Položky Texty                                                                                                    | Oběh dokladu Do                                                                                         | okumenty                                                                                                    |                                                                                                    |                                                                                                    |                    |                                                                                              |         |
| Majetek             | Řada dokladů:                                                                                                    | 0061                                                                                                    | Vystaveno:                                                                                              | 1.6.2012 15                                                                                                    | Partner Klasifikace R                                                                                                    | ozpočet Dodávka                                                                                                    | Poznámka           |                                                                                              |         |
| Jízdy               | Evidenční číslo:                                                                                                    | 20                                                                                                    | 0 Odesláno:                                                                                             | 15                                                                                                    | Podmínky Dodací adre                                                                                                    | esa                                                                                                    |                    |                                                                                              |         |
| Číselníky           | Číslo objednávky:                                                                                                    | 020                                                                                                    | Storno:                                                                                                 | 15                                                                                                    | Kód:                                                                                                    |                                                                                                    | 💼 Číselı           | ník dod                                                                                      | acích a |
|                     | Číslo jednací:                                                                                                    |                                                                                                    | Způsob předání:                                                                                         |                                                                                                    | Adresa:                                                                                                    |                                                                                                    |                    |                                                                                              |         |
|                     | Číslo ÚKZ:                                                                                                    |                                                                                                    |                                                                                                    |                                                                                                    |                                                                                                    |                                                                                                    |                    |                                                                                              |         |
|                     | Stav:                                                                                                    | ROZPRAC                                                                                                    | Odb. smlouva:                                                                                           |                                                                                                    | 1                                                                                                    |                                                                                                    |                    |                                                                                              |         |
|                     | Popis:                                                                                                    |                                                                                                    |                                                                                                    | i                                                                                                    |                                                                                                    |                                                                                                    |                    |                                                                                              |         |
|                     |                                                                                                    |                                                                                                    |                                                                                                    |                                                                                                    |                                                                                                    |                                                                                                    |                    |                                                                                              |         |
|                     |                                                                                                    |                                                                                                    |                                                                                                    |                                                                                                    |                                                                                                    |                                                                                                    |                    |                                                                                              |         |
|                     | Měna:                                                                                                    | CZK                                                                                                    | <u> </u>                                                                                                | % 1                                                                                                    | 14%                                                                                                    | 20%                                                                                                    | Ce                 | elkem CZK:                                                                                   | :       |
|                     |                                                                                                    |                                                                                                    |                                                                                                    |                                                                                                    |                                                                                                    |                                                                                                    |                    |                                                                                              |         |
|                     | Kurz/Množství:                                                                                                    | 1,000                                                                                                    | 1 Základ:                                                                                               | 0,00                                                                                                    | 0,00                                                                                                    |                                                                                                    | 0,00               |                                                                                              |         |
|                     | Kurz/Množství:<br>Celkem DEV:                                                                                                    | 1,000                                                                                                    | 1 Základ:<br>,00 DPH:                                                                                   | 0,00                                                                                                    | 0,00                                                                                                    |                                                                                                    | 0,00               |                                                                                              |         |
|                     | Kurz/Množství:<br>Celkem DEV:                                                                                                    | 1,000 0,                                                                                                    | 1 Základ:<br>,00 DPH:<br>SI                                                                             | 0,00<br>plněno v DEV: Z                                                                                                    | 0,00<br>0,00<br>Zbývá splnit v DEV:                                                                                                    | Splněno v CZK:                                                                                                    | 0,00<br>0,00<br>Zb | bývá splnit                                                                                  | v CZK:  |
|                     | Kurz/Množství:<br>Celkem DEV:<br>Plnění:                                                                                           | 1,000 0,                                                                                                    | 1 Základ:<br>,00 DPH:<br>SI                                                                             | 0,00<br>plněno v DEV: Z                                                                                                    | 0,00<br>0,00<br>Ľbývá splnit v DEV:                                                                                                    | Spiněno v CZK:                                                                                                    | 0,00               | bývá splnit                                                                                  | v CZK:  |
|                     | Kurz/Množstvi:<br>Celkem DEV:<br>Plnění:<br>Seznam vydanýc                                                                         | 1,000<br>0,<br>ch objednávek                                                                                                    | 1 Základ:<br>,00 DPH:<br>SI                                                                             | 0,00                                                                                                    | 0,00<br>0,00<br>Zbývá splnit v DEV:                                                                                                    | Splněno v CZK:                                                                                                    | 0,00 0             | bývá splnit<br>20 👔                                                                          | v CZK:  |
|                     | Kurz/Množství:<br>Celkem DEV:<br>Plnění:<br>Seznam vydanýu<br>Řada dokladů                                                         | 1,000<br>0,<br>ch objednávek<br>Evidenční číslo                                                                                                    | 1 Základ:<br>,00 DPH:<br>SI                                                                             | 0,00 Dev: Z                                                                                                    | 0,00<br>0,00<br>čbývá splnit v DEV:<br>Popis                                                                                                    | Splněno v CZK:                                                                                                    | 0,00<br>0,00<br>Zb | bývá splnit<br>20 👔                                                                          | v CZK:  |
|                     | Kurz/Množství:<br>Celkem DEV:<br>Plnění:<br>Seznam vydanýu<br>Řada dokladů                                                         | 1,000<br>0,<br>ch objednávek<br>Evidenční číslo                                                                                                    | 1 Základ:<br>,00 DPH:<br>S<br>Číslo objednávky                                                          | 0,00 Dev: Z                                                                                                    | 0,00<br>0,00<br>Zbývá splnit v DEV:<br>Popis                                                                                                    | Splněno v CZK:                                                                                                    | 0,00 Zb            | bývá splnit<br>2 😨                                                                           | v CZK:  |
|                     | Kurz/Množstvi:<br>Celkem DEV:<br>Plnění:<br>Seznam vydanýv<br>Řada dokladů                                                         | 1,000       0,       ch objednávek       Evidenční číslo       3                                                                                                    | 1 Základ:<br>,00 DPH:<br>SI<br>Číslo objednávky<br>003                                                  | 0,00 L<br>plněno v DEV: Z<br>Partner<br>AMON System s.r.o.                                                                                                    | 0,00<br>0,00<br>Zbývá splnit v DEV:<br>Popis<br>tonery pro Ped. kl.                                                                                                    | Spiněno v CZK:                                                                                                    | 0,00 Zb            | bývá splnit                                                                                  | v CZK:  |
|                     | Kurz/Množstvi:<br>Celkem DEV:<br>Plnění:<br>Seznam vydanýu<br>Řada dokladů<br>O061<br>O061                                         | t,000<br>ch objednávek<br>Evidenční číslo<br>3<br>4                                                                                                    | 1 Základ:<br>,00 DPH:<br>SI<br>Číslo objednávky<br>003<br>004                                           | o,00      plněno v DEV: Z      AMON System s.r.o.      WTW, měřící a analytická                                                                                                    | 0,00<br>0,00<br>Zbývá splnit v DEV:                                                                                                    | Splněno v CZK:<br>Stav dokladu<br>SCHVÁLENT<br>VED/ŘEŠ                                                                                  | Celkem             | bývá splnit                                                                                  | v CZK:  |
|                     | Kurz/Množstvi:<br>Celkem DEV:<br>Plnění:<br>Seznam vydanýv<br>Řada dokladů<br>O061<br>O061                                         | t,000<br>ch objednávek<br>Evidenční číslo<br>3<br>4<br>6                                                                                                    | 1 Základ:<br>,00 DPH:<br>Ši<br>Číslo objednávky<br>003<br>004<br>006                                    | o,00      one v DEV: Z      Partner      AMON System s.r.o.      WTW, měřící a analytická      CRYSTALIS s.r.o.                                                                                                    | 0,00<br>0,00<br>2bývá splnit v DEV:<br>Popis<br>tonery pro Ped. kl.<br>elektroda<br>voda                                                                                                    | Splněno v CZK:<br>Stav dokladu<br>SCHVÁLENT<br>VED/ŘEŠ<br>SCHVÁLENT                                                                     | Celkem             | bývá splnit<br>2 5<br>6 200,00<br>6 000,00<br>540,00                                         | v CZK:  |
|                     | Kurz/Množství:<br>Celkem DEV:<br>Plnění:<br>Seznam vydanýv<br>Řada dokladů<br>O061<br>O061<br>O061                                 | 1,000         0,           ch objednávek         0,           Evidenční číslo         3           4         6           7         7                                     | 1 Základ:<br>,00 DPH:<br>SI<br>Číslo objednávky<br>003<br>004<br>006<br>007                             | o,00 [<br>plněno v DEV: Z<br>Partner<br>AMON System s.r.o.<br>WTW, měřící a analytická<br>CRYSTALIS s.r.o.<br>IKEM                                                                                                    | 0,00<br>0,00<br>2bývá splnit v DEV:<br>Popis<br>tonery pro Ped. kl.<br>elektroda<br>voda<br>pokus KREV                                                                                                    | Stav dokladu<br>SCHVÁLENT<br>VED/ŘEŠ<br>SCHVÁLENT<br>ROZPRAC                                                                            | 0,00 Zb            | bývá spinit<br>2010 - 200,00<br>6 000,00<br>540,00<br>22 500,00                              | v CZK:  |
|                     | Kurz/Množstvi:<br>Celkem DEV:<br>Plnění:<br>Seznam vydanýv<br>Řada dokladů<br>O061<br>O061<br>O061<br>O061                         | 1,000         0,           ch objednávek         0,           Evidenční číslo         3           4         6           7         8                                     | 1 Základ:<br>,00 DPH:<br>Sr<br>Číslo objednávky<br>003<br>004<br>006<br>007<br>008                      | o,00 [<br>plněno v DEV: Z<br>Partner<br>AMON System s.r.o.<br>WTW, měřící a analytická<br>CRYSTALIS s.r.o.<br>IKEM<br>ABILITY s.r.o.                                                                                                    | 0,00<br>0,00<br>2bývá splnit v DEV:<br>Popis<br>tonery pro Ped. kl.<br>elektroda<br>voda<br>pokus KREV<br>Potvrzení o studiu na VŠ -                                                                                                    | Stav dokladu<br>SchvÁLENT<br>VED/ŘEŠ<br>SCHVÁLENT<br>ROZPRAC<br>SCHVÁLENT                                                               | 0,00 Zb            | bývá splnit<br>2 2 500,00<br>2 400,00<br>2 400,00                                            | v CZK:  |
|                     | Kurz/Množstvi:<br>Celkem DEV:<br>Plnění:<br>Seznam vydanýu<br>Řada dokladů<br>O061<br>O061<br>O061<br>O061<br>O061                 | 1,000         0,           ch ∪jednávek         0,           Evidenční číslo         3           4         6           5         7           8         10               | 1 Základ:<br>,00 DPH:<br>SI<br>Číslo objednávky<br>003<br>004<br>006<br>007<br>008<br>010               | 0,00 Constant of the second second se | 0,00<br>0,00<br>2bývá splnit v DEV:<br>2bývá splnit v DEV:<br>2bývá splnit v DEV                                                                                                    | Spiněno v CZK:<br>Spiněno v CZK:<br>Stav dokladu<br>SCHVÁLENT<br>VED/ŘEŠ<br>SCHVÁLENT<br>ROZPRAC<br>SCHVÁLENT<br>SCHVÁLENT              | 0,00 Zb            | bývá spinit<br>200,00<br>6 200,00<br>6 000,00<br>540,00<br>2 500,00<br>2 400,00<br>35 150,00 | v CZK:  |
|                     | Kurz/Množstvi:<br>Celkem DEV:<br>Plnění:<br>Seznam vydanýv<br>Řada dokladů<br>O061<br>O061<br>O061<br>O061<br>O061                 | 1,000         0,           ch objednávek         0,           Evidenční číslo         3           4         6           7         8           10         12             | 1 Základ:<br>,00 DPH:<br>SI<br>Číslo objednávky<br>003<br>004<br>006<br>007<br>008<br>010<br>012        |                                                                                                    | 0,00<br>0,00<br>2bývá splnit v DEV:<br>2bývá splnit v DEV:<br>2bývá splnit v D | Spiněno v CZK:<br>Spiněno v CZK:<br>Stav dokladu<br>SCHVÁLENT<br>VED/ŘEŠ<br>SCHVÁLENT<br>ROZPRAC<br>SCHVÁLENT<br>SCHVÁLENT<br>SCHVÁLENT | 0,00 Zb            | bývá spinit<br>2 2 500,00<br>2 400,00<br>3 150,00<br>4 613,00                                | v CZK:  |
|                     | Kurz/Množstvi:<br>Celkem DEV:<br>Plnění:<br>Seznam vydanýv<br>Řada dokladů<br>O061<br>O061<br>O061<br>O061<br>O061<br>O061<br>O061 | 1,000           0,           ch objednávek           Evidenční číslo           3           4           6           7           8           10           12           13 | 1 Základ:<br>,00 DPH:<br>SI<br>Číslo objednávky<br>003<br>004<br>006<br>007<br>008<br>010<br>012<br>013 |                                                                                                    | 0,00<br>0,00<br>2bývá splnit v DEV:<br>2bývá splnit v DEV:<br>2bývá splnit v D | Splněno v CZK:<br>Splněno v CZK:<br>Stav dokladu<br>SCHVÁLENT<br>VED/ŘEŠ<br>SCHVÁLENT<br>ROZPRAC<br>SCHVÁLENT<br>SCHVÁLENT<br>SCHVÁLENT | 0,00 Zb            | bývá splnit<br>2 2 500,00<br>2 400,00<br>3 150,00<br>3 000,00                                | v CZK:  |

#### 11. Zadání textu a částky objednávky s jednou položkou

| Řada dokladů                         | Evidenční číslo     | Číslo obj.              | Popis                                         |                                                |                        | Partner   |                      |                       |          |
|--------------------------------------|---------------------|-------------------------|-----------------------------------------------|------------------------------------------------|------------------------|-----------|----------------------|-----------------------|----------|
| 0061                                 | 20                  | 020                     | Chemikálie                                    |                                                |                        | 00064203  | FN Motol             | -Praha                |          |
| Vydaná objed                         | návka Položky Texty | Oběh dokladu D          | okumenty                                      |                                                |                        |           |                      |                       |          |
| Řada dokladů:                        | 0061                | Vystaveno:              | 1.6.2012                                      | Partner Klasifikace F                          | ozpočet Dodávk         | a Poznámk | a                    |                       |          |
| Evidenční číslo                      |                     | 0 Odesláno:             | 15                                            | Adresa Adresa pro tis                          | Dodací adresa          |           |                      |                       |          |
| Číslo objednáv                       | /ky: 020            | Storno:                 | 15                                            | Kód/IČ/DIČ: 0006                               | 4203                   | 00064203  | C                    | 200064                | 203      |
| Číslo jednací:                       |                     | Způsob předání:         |                                               | Název 1: EN I                                  | Motol -Praha           | 00001200  |                      | 200001                | 200      |
| Číslo ÚKZ:                           |                     |                         |                                               | Ulice: V úv                                    | alu 84                 |           |                      |                       |          |
| Stav:                                | ROZPRAC             | Odb. smlouva:           |                                               | PSČ/Obec: 150                                  | 18                     | Praha 5   |                      |                       |          |
| Popis:                               | Chemikálie 👔        | Vázev zboží, kto        | erý bude vytištěn 📠                           | Stát: CZ                                       | Česká                  | republika |                      |                       |          |
|                                      | r                   | na objednávce           |                                               |                                                |                        |           |                      |                       |          |
| Měna:                                | сzк                 | 0                       | % 1                                           | 4%                                             | 20%                    |           | Celkem CZ            | к:                    |          |
| Kurz/Množství                        | : 1,000             | 1 Základ:               | 5 000,00                                      | 0,00                                           |                        | 0,00      |                      |                       | 0,00     |
| Celkem DEV:                          |                     | 0,00 DPH:               | Částka s DPH                                  | 0,00                                           |                        | 0,00      |                      |                       | 5 000,00 |
|                                      |                     | s                       | plněno v DEV: Z                               | bývá splnit v DEV:                             | Splněno v CZK:         |           | Zbývá spln           | it v CZK              | :        |
| Plnění:                              |                     |                         |                                               | 0,00                                           |                        |           |                      |                       | 5 000,00 |
| Seznam vyd                           | aných objednávek    |                         |                                               |                                                |                        |           | 2                    | 2                     |          |
| Řada dokl                            | adů Evidenční číslo | Číslo objednávky        | A Partner                                     | Popis                                          | Stav dokladu           | Celke     | em                   | Т                     |          |
|                                      |                     |                         |                                               |                                                |                        |           |                      | Ξ                     |          |
| 0061                                 | 3                   | 003                     | AMON System s.r.o.                            | tonery pro Ped. kl.                            | SCHVÁLENT              |           | 6 200,00             |                       |          |
| O061                                 | 4                   | 004                     | WTW, měřící a analytická                      | elektroda                                      | VED/ŘEŠ                |           | 6 000,00             |                       |          |
| 0.001                                | 6                   | 006                     | CRYSTALIS s.r.o.                              | voda                                           | SCHVÁLENT              |           | 540,00               |                       |          |
| 0061                                 | 7                   | 007                     | IKEM                                          | pokus KREV                                     | ROZPRAC                |           | 22 500,00            | $\checkmark$          |          |
| 0061                                 |                     | 8 008                   | ABILITY s.r.o.                                | Potvrzení o studiu na VŠ -                     | SCHVÁLENT              |           | 2 400,00             |                       |          |
| 0061<br>0061<br>0061                 | 5                   |                         | SEVT as                                       | Obálky + indexy                                | SCHVÁLENT              |           | 35 150,00            |                       |          |
| 0061<br>0061<br>0061<br>0061         | 10                  | 010                     | 0211,000                                      |                                                |                        |           |                      |                       |          |
| 0061<br>0061<br>0061<br>0061<br>0061 | 10                  | 0 010<br>2 012          | Roman Torn - RTC                              | PE tašky + obálky                              | SCHVÁLENT              |           | 4 613,00             | V.                    |          |
| 0061<br>0061<br>0061<br>0061<br>0061 | 10<br>12<br>13      | 0 010<br>2 012<br>3 013 | Roman Torn - RTC<br>Roman Zvoníček - servis h | PE tašky + obálky<br>revize hasicích přístrojů | SCHVÁLENT<br>SCHVÁLENT |           | 4 613,00<br>3 000,00 | <ul> <li>✓</li> </ul> |          |

#### 12. Objednávka s více položkami

Zapsání do částky 0,-Kč. Uložení. Otevření záložky Položky.

| F 🖻 🗒 🦘 🗱 🖋 💡 😭     | II 🛿 ≽ 🍣          | 🌾 - 🖾 - 14 🛛 🕯   | ▶ № % •          |                           | Organizace: Univerzit     | a Karlova v Praze    | •             | Rok: 20       | 12     |
|---------------------|-------------------|------------------|------------------|---------------------------|---------------------------|----------------------|---------------|---------------|--------|
| Uložení objednávky  | 📰 Vydané objedna  | ávky X           |                  |                           |                           |                      |               |               |        |
| Účetnictví          | Řada dokladů      | Evidenční číslo  | Číslo obj.       | Popis                     |                           |                      | Partner       |               |        |
| Závazky             | 0061              | 20               | 020              | Chemikálie                |                           |                      | 00064203 FN M | otol -Praha   |        |
| 📒 Objednávky        | Vydaná objednávi  | ka Položky Texty | Oběh dokladu Do  | kumenty                   |                           |                      |               |               |        |
| 📰 Vydané objednávky | Pada dokladův     | 0061             | Wystawanau       | 1 6 2012                  | Destans   Klasifikasa   D | anna šat (Dadáulus ( | Poznámka      |               |        |
| Majetek             | Evidenční číslou  | 0001             | Odeslánov        | 1.0.2012                  | Partner Klasilikace K     | Douavka              |               |               |        |
| Jízdy               | Évidenchi cisio:  | 20               | Odesiano:        | 15                        |                           |                      |               |               |        |
| Číselníky           | Cisio objednavky: | 020              | Storno:          | 15                        |                           |                      |               |               |        |
|                     | Cisio jednaci:    |                  | Zpusob predani:  |                           |                           |                      |               |               |        |
|                     | Cislo UKZ:        |                  |                  |                           |                           |                      |               |               |        |
|                     | Stav:             | ROZPRAC          | Odb. smlouva:    |                           |                           |                      |               |               |        |
|                     | Popis:            | Chemikálie       |                  | <b>—</b>                  |                           |                      |               |               |        |
|                     |                   |                  |                  |                           | Odpověd. osoba: 3686      | 2431 Rita Zdru       | becká         |               | E      |
|                     | Měna:             | СZК              |                  | % 1                       | 4%                        | 20%                  | Celkem        | CZK:          |        |
|                     | Kurz/Množství:    | 1,000            | 1 Základ:        | 0,00                      | 0,00                      |                      | 0,00          |               | 0,00   |
|                     | Celkem DEV:       | 0,               | 00 DPH           |                           | 0,00                      |                      | 0,00          |               | 0,00   |
|                     |                   |                  | <br>Sp           | lněno v DEV: Z            | bývá splnit v DEV:        | Splněno v CZK:       | Zbývá         | splnit v CZK  | :      |
|                     | Plnění:           |                  |                  | 0,00                      | 0,00                      |                      | 0,00          |               | 0,00   |
|                     | Seznam vydanýc    | ch objednávek    |                  |                           |                           |                      | Ŕ             | ) 🗟 🖩         | a 📖 💈  |
|                     | Řada dokladů      | Evidenční číslo  | Číslo objednávky | Partner                   | Popis                     | Stav dokladu         | Celkem        | Т             |        |
|                     |                   |                  |                  |                           |                           |                      |               | -             |        |
|                     | O061              | 20               | 020              | FN Motol -Praha           | Chemikálie                | ROZPRAC              | C             | ,00           |        |
|                     | O061              | 3                | 003              | AMON System s.r.o.        | tonery pro Ped. kl.       | SCHVÁLENT            | 6 200         | ,00           |        |
|                     | O061              | 4                | 004              | WTW, měřící a analytická  | elektroda                 | VED/ŘEŠ              | 6 000         | ,00           |        |
|                     | O061              | 6                | 006              | CRYSTALIS s.r.o.          | voda                      | SCHVÁLENT            | 540           | ),00          |        |
|                     | O061              | 7                | 007              | IKEM                      | pokus KREV                | ROZPRAC              | 22 500        | ,00 🗸         |        |
|                     | O061              | 8                | 008              | ABILITY s.r.o.            | Potvrzení o studiu na VŠ  | SCHVÁLENT            | 2 400         | ,00           |        |
|                     | 0061              | 10               | 010              | SEVT, a.s.                | Obálky + indexy           | SCHVÁLENT            | 35 150        | ,00           |        |
|                     | O061              | 12               | 012              | Roman Torn - RTC          | PE tašky + obálky         | SCHVÁLENT            | 4 613         | ,00 🔽         |        |
|                     | 0061              | 13               | 013              | Roman Zvoníček - servis h | revize hasicích přístrojů | SCHVÁLENT            | 3 000         | ,00 🔽         |        |
|                     | Počet záznamů: 1  | 0                |                  |                           | •                         | ,                    |               | <b>K K</b> 1( | 1) > > |

#### 13. Zadání další položky

#### Vyplnit položky:

druh = neurčeno popis množství Mj sazba DPH = nulová základ DPH = cena včetně DPH za 1 ks rozpočet

| 🕂 🗟 🗒 🦘 🗶 🖌 🖇 🇝     | II 🛛 🎍 🏖         | 🚳 = 🖂 = 14 🛛 4        | ▶ <b>№ % -</b>                  |                | Organizace:   | Jniverzita Karlova | v Praze                  | ▼ Rok: 2012 ▼                         |
|---------------------|------------------|-----------------------|---------------------------------|----------------|---------------|--------------------|--------------------------|---------------------------------------|
| Uložení položky     | 📰 Vydané objedná | vky ×                 |                                 |                |               |                    |                          |                                       |
| Účetnictví          | Řada dokladů     | Evidenční číslo       | Číslo obj.                      | Popis          |               |                    | Partner                  |                                       |
| Závazky             | O061             | 20                    | 020                             | Chemikálie     |               |                    | 00064203 F               | N Motol -Praha                        |
| 🔺 📃 Objednávky      | Vydaná objednávk | a Položky Texty O     | běh dokladu Dokume              | entv           |               |                    |                          |                                       |
| 📰 Vydané objednávky |                  | a reacy c             |                                 |                |               |                    |                          |                                       |
| 👂 📒 Majetek         | Druh:            | (Neurčeno)            | <ul> <li>Platnost or</li> </ul> | 4.6.2012       | 5 Klasifikace | Rozpočet Poznám    | ika   Formátovaný popis  |                                       |
| Jízdy               | Kód:             |                       | Platnost de                     | o: 31.12.201 1 | 5 Středisko:  | 900                | Děkanát Ing. Kuželová    | i i i i i i i i i i i i i i i i i i i |
| 👂 📒 Číselníky       | Měrná jedn.:     |                       | CPV hlavni                      |                | Zakázka:      | 6                  | Dotace 2. lékařská fakul | ta 💼                                  |
|                     | Učetní skup.:    |                       | CPV doplň                       | kový:          | Akce:         |                    |                          | i                                     |
|                     | Popis:           | Chemikálie 1          |                                 |                | Nos. nákladů: |                    |                          | i                                     |
|                     | Detailní popis:  | Podrobný popis chemik | álie                            |                |               |                    |                          |                                       |
|                     |                  |                       |                                 |                | Const         | věctně DDU z       | - 1 ka                   |                                       |
|                     | Zaokrouhlovací   |                       |                                 |                | Cena          |                    | d I KS                   |                                       |
|                     | položka          | Mpožství Mi           | Sazba DDH:                      |                | Základ D      |                    |                          | Celkem C7K:                           |
|                     | Generovana       |                       |                                 | _              |               |                    |                          |                                       |
|                     | ∠a M]:           | 2,00                  | Nulova                          | •              | 0,00          | 3 000,00           | 0,00                     | 3 000,00                              |
|                     | Za položku:      | 11                    |                                 |                | 0,00          | 6 000,00           | 0,00                     | 6 000,00                              |
|                     | Za doklad:       | Množství ks           |                                 |                | 0,00          | 8 000,00           | 0,00                     | 8 000,00                              |
|                     | Seznam položek   | objednávky            |                                 |                |               |                    |                          | 🕂 🗶 🐇                                 |
|                     | Kód              | Název                 |                                 | Sazba DPH      | Základ DPH    | DPH                | Celkem                   | Přidání další položky                 |
|                     |                  | Chemikálie            |                                 | Nulová         | 2 000,00      | 0,00               | 2 000,00                 |                                       |
|                     |                  | Chemikálie 1          |                                 | Nulová         | 6 000,00      | 0,00               | 6 000,00                 |                                       |

#### 14. Doplňující texty

Po kliknutí na záložku "**Texty**" můžete vložit *horní doplňující text*, který se zobrazí nad položky objednávky a *dolní doplňující text*, který se zobrazí na konci objednávky, např. *"V případě mé nepřítomnosti, kontaktujte osobu …"* 

|                                                      | 📰 Vydané obje               | dnávky ×                   |                  |                             |                 |                          |                             |                             |                |             |             |                  |          |  |
|------------------------------------------------------|-----------------------------|----------------------------|------------------|-----------------------------|-----------------|--------------------------|-----------------------------|-----------------------------|----------------|-------------|-------------|------------------|----------|--|
| 🔺 📒 Účetnictví                                       | Řada dokladů                | Evidenčni                  | číslo            | Číslo obj.                  |                 | Popis                    |                             |                             |                |             | Partner     |                  |          |  |
| 📰 Účetní sestavy                                     | 0061                        | 3                          |                  | 003                         |                 | tonery pro Ped. kl.      |                             |                             |                |             | 26499622    | AMON System      | s.r.o.   |  |
| <ul> <li>Závazky</li> <li>Přijaté faktury</li> </ul> | Vydaná objedn               | ávka Položky Texty         | / Oběh dokladu [ | Dokumenty                   |                 |                          |                             |                             |                |             |             |                  |          |  |
| Objednávky                                           | Řada dokladů:               | 0061                       | . v              | /ystaveno:                  | 21.5.2012       |                          | 15 Partner                  | Klasifikace                 | Rozpočet Do    | odávka Poz  | známka      |                  |          |  |
| Vvdané objednávky                                    | Evidenční číslo:            |                            | з с              | Odesláno:                   |                 |                          | 15 Adresa                   | Adresa pro                  | tisk Dodací ad | Iresa       |             |                  |          |  |
| Maietek                                              | Číslo objednávl             | y: 003                     | s                | Storno:                     |                 |                          | 15 Kód/IČ                   | /DIČ· 2                     | 6499622        |             | 26499622    | C7264            | 99622    |  |
| Jízdv                                                | Číslo jednací:              | •                          | Z                | působ předání:              |                 |                          |                             | iázev 1: AMON System s.r.o. |                |             | 20455022    |                  |          |  |
| Číselníky                                            | Číslo ÚKZ:<br>Stav: ROZPRAC |                            |                  |                             |                 |                          | Nazev 1: AMON System s.r.o. |                             |                |             |             |                  |          |  |
|                                                      | Stav: ROZPRAC               |                            | c                | Odb. smlouva:               |                 |                          |                             |                             | co.oo          | 90          | Durke C     | ha 6             |          |  |
|                                                      | Popis: ROZPRAC              |                            |                  |                             |                 |                          |                             | pec: 1                      | 69 00          | (¥.,        | Prana 6     | Praha 6          |          |  |
|                                                      |                             | Popis: tonery pro Ped. kl. |                  |                             |                 |                          | Stát:                       | C                           | Z              | Ceska       | á republika |                  |          |  |
|                                                      |                             |                            |                  |                             |                 |                          |                             |                             |                |             |             |                  |          |  |
|                                                      | Měna:                       | Měna: CZK                  |                  | 0 %                         |                 | 14%                      |                             | 20                          | %              |             | Celkem CZK: |                  |          |  |
|                                                      | Kurz/Množství:              | 1.000                      |                  | 751/124                     |                 | 6 200.00                 | 0,00                        |                             | 0.00           |             | 0.0         | 0,00             |          |  |
|                                                      | Celkem DEV:                 |                            | 0.00             |                             |                 |                          |                             |                             | 0.00           | 0,00        |             | 0,00             |          |  |
|                                                      | Contoin DET                 |                            | 0,00             | s                           | plněno v DEV:   |                          | Zbývá splnit v              | DEV:                        | Spli           | něno v CZK: | 0,0         | Zbývá splnit v C | ZK:      |  |
|                                                      | Plnění:                     |                            |                  | ſ                           |                 | 0,00                     |                             |                             | 0,00           |             | 0,0         | 0                | 6 200,00 |  |
|                                                      | Seznam vyda                 | vých objednávek            |                  |                             |                 |                          |                             |                             |                |             |             |                  | 2 🖹 👼 🜉  |  |
|                                                      | Řada dokla                  | dů Evidenční číslo         | Číslo obiednávky | <ul> <li>Partner</li> </ul> |                 | Popis                    | Stav dokla                  | du                          | Celkem         | т           |             |                  |          |  |
|                                                      |                             |                            |                  |                             |                 |                          |                             |                             |                | -           |             |                  |          |  |
|                                                      | 0061                        | 3                          | 003              | AMON Sys                    | tem s.r.o.      | tonery pro Ped. kl.      | ROZPRAC                     |                             | 6 200,00       |             |             |                  |          |  |
|                                                      | 0061                        |                            | 004              | WTW. měříc                  | rí a analytická | elektroda                | VED/ŘEŠ                     |                             | 6 000 00       |             |             |                  |          |  |
|                                                      | 0061                        |                            | 006              | CRYSTALIS                   | sro             | voda                     | SCHVÁLEN                    | т                           | 540.00         |             |             |                  |          |  |
|                                                      | 0001                        |                            | 007              | IVENA                       | 3.1.0.          | Poleus KPEV              | BOZDBAC                     |                             | 22 500.00      |             |             |                  |          |  |
|                                                      | 0001                        |                            | 007              | IKEIVI                      |                 |                          | RUZPKAC                     | -                           | 22 500,00      |             |             |                  |          |  |
|                                                      | ✓ 0061                      | 5                          | 8 008            | ABILITY S.r.C               | ).              | Potvrzeni o studiu na VS | - , SCHVALEN                | 1                           | 2 400,00       |             |             |                  |          |  |
|                                                      | ✓ 0061                      | 10                         | 010              | SEVT, a.s.                  |                 | Obálky + indexy          | SCHVALEN                    | IT                          | 35 150,00      |             |             |                  |          |  |
|                                                      |                             |                            |                  |                             |                 |                          |                             |                             |                |             |             |                  |          |  |

## 15. Přiložení dokumentu

Pokud máte vytvořenou více položkovou objednávku v jiném objednávkovém systému nebo máte cenovou nabídku v elektronické podobě, nemusíte ručně vyplňovat seznam položek, ale můžete přiložit tento doklad v záložce **"Dokumenty"**. Název souboru může mít délku max. 8 znaků a <u>nesmí</u> obsahovat tečky, čárky, mezery a pod. Do **"Popisu"** v záložce **"Vydané objednávky"** uveďte např. **"Chemikálie dle přílohy"** Po kliknutí na záložku "**Dokumenty"**:

- 1. Nový záznam 🚽
- 2. Vložit popis
- 3. Vložit dokument 🛅
- 4. Uložit 🔚
- 5. Zkontrolovat přes "Otevřít dokument pro editaci" 🔯

| 🕂 🖹 📆 🥱 🗶 🖌 🎖 🖀     | 12 🕅 👌      | 🛛 🗟 🛛 Organ  | izace: Univer | zita Karlova v Praz | ze         | •         | Rok: 2012     | •           |
|---------------------|-------------|--------------|---------------|---------------------|------------|-----------|---------------|-------------|
|                     | 🔳 Vydané d  | objednávky 🛛 | ×             |                     |            |           |               |             |
| 🔺 📃 Účetnictví      | Řada doklac | Evidenční čí | Číslo obj.    | Popis               |            | F         | Partner       |             |
| 🧾 Účetní sestavy    | 0061        | 3            | 003           | tonery pro Ped.     | kl.        |           | 2649 AMON     | System s    |
| 🔺 📘 Závazky         | Vydaná obi  | iednávka Po  |               | Oběh dokladu        | Dokumenty  | Otově     |               | na adita ai |
| 📰 Přijaté faktury   |             |              | IOZKY TEXLY   | Oberi dokiddu       | boltamenty | Otevri    | t dokument p  |             |
| 🔺 📃 Objednávky      | Založeno    | Typ dol      | kumentu Pop   | Dis                 |            | Nazev sou | boru          |             |
| 📰 Vydané objednávky | Poznámka    | 15           |               |                     |            | [         | Vložit dokume | ent         |
| ▷ 📒 Majetek         |             |              |               |                     |            |           |               |             |
| Jízdy               |             |              |               |                     |            |           |               | 🛶 3.P       |
| 👂 📃 Číselníky       | Seznam d    | okumentu     |               |                     |            |           | T             | <b>X</b>    |
|                     | Založeno    | Typ do       | okumentu      | Popis               |            |           |               |             |
|                     | 30.8.2012   |              |               |                     |            |           |               |             |
|                     |             |              |               |                     |            |           |               |             |

#### 16. Náhled vydané objednávky (kontrola)

- 1. Najeďte na pole "Vydaná objednávka"
- 2. Klepněte na ikonku tiskárny
- 3. Vyberte formulář "Obj. form. 1" a OK

| 🕂 🖻 🗒 🥱 🗱 🖌 🖇 1                                 | ? 🗉 🛛 🖕 🍣 🕷           |                       |                                 |          |                        |                                                              | Organizace: Univerzita Karlova v Praze |                    |              |                               |      | 2012    | •     |
|-------------------------------------------------|-----------------------|-----------------------|---------------------------------|----------|------------------------|--------------------------------------------------------------|----------------------------------------|--------------------|--------------|-------------------------------|------|---------|-------|
|                                                 | 📰 Vydané objednávky   | y ×                   |                                 |          |                        |                                                              |                                        |                    |              |                               |      |         |       |
| <ul> <li>Účetnictví</li> <li>Závazky</li> </ul> | Řada dokladů<br>0061  | Evidenční číslo<br>20 | Číslo obj. Popis                |          |                        |                                                              | Partner<br>00064203 FN Motol -Praha    |                    |              |                               |      |         |       |
| Objednávky      Vudapá objednávlav              | Vydaná objednávka     | Položky Texty         | Oběh dokladu Dol                | kumenty  |                        |                                                              |                                        |                    |              |                               |      |         |       |
| <ul> <li>Majetek</li> </ul>                     | Řada dokladů: O       | 061                   | Vystaveno:                      | 1.6.2012 | 15                     | Partner Klasifi                                              | kace                                   | Rozpočet Dodá      | ka           |                               |      |         |       |
| <ul> <li>Jízdy</li> <li>Číselníky</li> </ul>    | Číslo objednávky: 020 |                       | Storno:                         | 15       |                        | Adresa Adresa pro tisk Dodací adresa<br>Kód/IČ/DIČ: 00064203 |                                        | 00064203 CZ0006420 |              | 64203                         |      |         |       |
|                                                 | Číslo jednací:        | _                     | Způsob předání:                 |          |                        | Název 1:                                                     | FN                                     | Motol -Praha       |              |                               |      |         | 5     |
|                                                 | Cislo UKZ:            | Vyberte ze sez        | rte ze seznamu tiskových šablon |          |                        | X                                                            | 23 / úv                                | ivalu 84           |              |                               |      |         |       |
|                                                 | Popis:                | h: Sestavy            | Parametry                       |          |                        |                                                              |                                        | 18<br>Čes          | ká republika | republika                     |      |         |       |
|                                                 |                       | Kniha vydaný          | ch objednávek                   | _        |                        |                                                              |                                        |                    |              |                               |      |         |       |
|                                                 | Měna: C               | Zl Obj form. 1        | - bez položek                   |          |                        |                                                              |                                        | 20%                |              | Celkem C                      | CZK: |         |       |
|                                                 | Kurz/Množství:        | 1 Obj form. 1         | l - bez položek a čás           | tky      |                        |                                                              | 00                                     |                    | 0,00         |                               |      | 0,0     | 0 #   |
|                                                 | Celkem DEV:           | Záznam o pro          | ovedení předběžné ří            |          |                        |                                                              | 00                                     | Splněno v CZK:     |              | 5 000,<br>Zbývá splnit v CZK: |      |         | ,00 Σ |
|                                                 | Plnění:               |                       |                                 |          |                        |                                                              | 00                                     |                    | 0,00         |                               |      | 5 000,0 | 0     |
|                                                 | Seznam vydaných o     | •6                    |                                 |          |                        |                                                              |                                        |                    |              | <sup>2</sup>                  | *    |         | ×     |
|                                                 | Řada dokladů          |                       |                                 |          |                        |                                                              |                                        | Stav dokladu       | Celke        | m                             | Т    |         |       |
|                                                 |                       |                       |                                 | •        |                        |                                                              |                                        | COLUMN FUT         |              | ,                             |      |         |       |
|                                                 | 0061                  | Format sestav         | y: XPS 🔻                        |          |                        | -                                                            |                                        | ROZPRAC            |              | 22 500 0                      | 0 1  |         |       |
|                                                 | 0061                  | -                     |                                 |          | <ul> <li>OK</li> </ul> | 🕻 🗙 Zpět                                                     | (š -                                   | SCHVÁLENT          |              | 2 400,0                       | 0    |         |       |
|                                                 | 0061                  | 10                    | 010                             | SEVT as  |                        | Obállar Lindow                                               |                                        | SCHWÁLENT          |              | 25 150 0                      |      |         |       |

### 17. Ukončení objednávky

#### Změna stavu z ROZPRACOVÁNO na EVIDOVÁNO a poslání ke schválení VEDOUCÍ/ŘEŠITEL

| : 2 🗒 🥱 🗶 🖌 🤋 🕿                                                                                              |                                                                                                    | <b>▶ • ⊡ • 14</b> •                                  | ▶ M % -                    |                                                                      | Organizace: Univer                                                                     | rzita Karlova v Praze                   |                    | ▼ R                                                | lok: 20 | )12      | •            |
|----------------------------------------------------------------------------------------------------|----------------------------------------------------------------------------------------------------|------------------------------------------------------|----------------------------|----------------------------------------------------------------------|----------------------------------------------------------------------------------------|-----------------------------------------|--------------------|----------------------------------------------------|---------|----------|--------------|
| > 🔲 Účetnictví                                                                                               | Vydané objednávk<br>Řada dokladů<br>0061                                                                      | y × Evidenční číslo obj. Popis 20 020 Chemikálie     |                            |                                                                      |                                                                                        |                                         | Partner            |                                                    |         |          |              |
| <ul> <li>Objednávky</li> <li>Vydané objednávky</li> <li>Majetek</li> <li>jízdy</li> <li>Číselníky</li> </ul> | Vydaná objednávka<br>Řada dokladů:<br>Evidenční číslo:<br>Číslo objednávk<br>Číslo jednací:<br>Číslo jednací: | ca Poznámka<br>2 2064203 CZ00064203                  |                            |                                                                      |                                                                                        |                                         |                    |                                                    |         |          |              |
|                                                                                                    | Stav:<br>Popis:                                                                                               | Stav Historie                                        | Popis stavu<br>Rozpracován |                                                                      | Vliv na rozp<br>Žádný                                                                  | očet                                    | raha 5<br>epublika |                                                    |         |          |              |
|                                                                                                    | Měna:<br>Kurz/Množství:<br>Celkem DEV:                                                                        | Novy stav<br>Výběr dokladů<br>Elektronický<br>podpis | Aktuální v                 |                                                                      | ▼ Zadny                                                                                | Zàdný                                   |                    | Celkem CZK:<br>0,<br>5 000,<br>Zbývá splnit v CZK: |         | 0,00     | ]<br>#<br>]Σ |
|                                                                                                    | Plnění:<br>Seznam vydan<br>Řada doklad                                                                        | Odeslat e-mail<br>Poznámka:                          |                            |                                                                      | •                                                                                      |                                         | 0,00<br>Celker     | 209Va Spiri                                        | T       | 5 000,00 | )            |
|                                                                                                    | 0061<br>0061                                                                                                  | Čerpání                                              | )                          |                                                                      |                                                                                        |                                         |                    | 6 200,00<br>6 000,00<br>540 00                     |         |          | 4            |
|                                                                                                    | 0061<br>0061<br>0061                                                                                          |                                                      |                            |                                                                      | √0                                                                                     | κ 🗙 Zpět                                |                    | 22 500,00<br>2 400,00<br>35 150,00                 |         |          |              |
|                                                                                                    | 0061<br>0061<br>0061                                                                                          | 12 01<br>13 01<br>16 01                              | .2<br>.3<br>.6             | Roman Torn - Kre<br>Roman Zvoníček - servis h<br>Kovo Praktik s.r.o. | re tasky + <mark>obalky</mark><br>revize hasicích přístrojů<br>Dodání plechů pro již d | SCHVÁLENT<br>SCHVÁLENT<br>oda SCHVÁLENT |                    | 4 613,00<br>3 000,00<br>3 105,60                   |         |          | -            |
|                                                                                                    | Počet záznamů: 11                                                                                             |                                                      |                            |                                                                      |                                                                                        |                                         |                    | K                                                  | < 1 (   | (1) 🔉 💈  | ×            |

### 18. Schvalování objednávky

Přednosta kliniky nebo ústavu, řešitel grantu (dle podpisových vzorů) může schválit pouze objednávku, která je ve stavu "evidován".

Následně bude schválena pracovníky grantového oddělení a dalšími pracovníky děkanátu.

| 🕂 🖹 🗒 🦘 🗶 🖌 🧣 😭                                                                          |                                                              | > @ @ • 🗔 •                                                             | 14 4                 | I ▶ ▶I <b>%</b> -                                           |                                   | o      | Organizace: Un                     | iverzita Karlov | a v Praze            | •                                 | Rok:              | 2012 🔻                       |  |
|------------------------------------------------------------------------------------------|--------------------------------------------------------------|-------------------------------------------------------------------------|----------------------|-------------------------------------------------------------|-----------------------------------|--------|------------------------------------|-----------------|----------------------|-----------------------------------|-------------------|------------------------------|--|
|                                                                                          | 📰 Vydané                                                     | objednávky ×                                                            |                      |                                                             |                                   |        |                                    |                 |                      |                                   |                   |                              |  |
| <ul> <li>Účetnictví</li> <li>Závazky</li> <li>Objednávky</li> </ul>                      | Řada doklad                                                  | lů Evidenční<br>20                                                      | číslo                | Číslo obj.                                                  | Popis<br>Chemikálie               |        |                                    |                 | Par<br>00            | tner<br>1064203 FN Mo             | tol -Pral         | ıa                           |  |
| <ul> <li>Vydané objednávky</li> <li>Majetek</li> <li>Jízdy</li> <li>Číselníky</li> </ul> | Vydana ot<br>Řada dokla<br>Evidenční<br>Číslo ot<br>Číslo je | ojednavka Polozky<br>adů: 0061<br>číslo:<br>Změna stavu                 | 20                   | Obeh dokladu Dok<br>J Vystaveno:<br>Odesláno:               | 1.6.2012                          | 15 Par | rtner Klasifika                    | ice Rozpočet    | Dodávka Po<br>Idresa | oznámka<br>4203                   | CZ000             | )64203                       |  |
|                                                                                          | Cislo Uł<br>Stav:<br>Popis:                                  | Aktuální stav                                                           | Popis<br>Evid<br>Sch | Popis stavu<br>Evidován<br>Schváleno vedoucím / řešitelem 💌 |                                   |        | Vliv na rozpočet<br>Žádný<br>Žádný |                 |                      | Česká republika                   |                   |                              |  |
| Měr<br>Kur<br>Celi                                                                       |                                                              | Měna: Výběr dokladů<br>Kurz/Mi Elektronický<br>podpis<br>Odeslat e-mail | Akt                  | Aktuální 🔻                                                  |                                   |        |                                    |                 | , CZK:               | Celkem<br>0,00<br>0,00<br>Zbývá s | CZK:<br>plnit v ( | 0,00 #<br>5 000,00 Σ<br>22K: |  |
|                                                                                          | Plnění:<br>Sezna<br>Řac                                      | Poznámka:<br>Čerpání                                                    |                      |                                                             |                                   |        |                                    |                 | du                   | 0,00<br>Celkem                    | T                 | 5 000,00                     |  |
|                                                                                          |                                                              |                                                                         |                      |                                                             |                                   |        |                                    |                 | лт<br>лт<br>лт       | 22 500<br>2 400<br>35 150         | 00 🗹              |                              |  |
|                                                                                          | <ul> <li>✓ 00</li> <li>✓ 00</li> </ul>                       |                                                                         |                      |                                                             |                                   |        | √ ок                               | 🗙 Zpět          | <br>IT<br>IT         | 3 000<br>3 105                    | 00 🗹<br>60 🗌      |                              |  |
|                                                                                          | <ul> <li>✓ 0061</li> <li>✓ 0061</li> </ul>                   |                                                                         | 19<br>20             | 019<br>020                                                  | Linde Gas a.s.<br>FN Motol -Praha | Cher   | us<br>mikálie                      | KONTF<br>EVIDO  | KOLA<br>VÁN          | 0<br>5 000                        | 00                |                              |  |
|                                                                                          | Počet záz                                                    | namů: 8                                                                 |                      |                                                             |                                   |        |                                    |                 |                      | 1                                 | < <               | 1 (1) > >                    |  |